お得意様各位

令和3年1月5日
株式会社 タテムラシステムサービス課
福生市牛浜104

System-V

法人税・地方税・消費税・減価償却・届出書・電子申告等のネット更新について

拝啓 時下ますますご清栄のこととお慶び申し上げます。平素は格別のお取引を賜り誠にあり がとうございます。

地方税申告書(令和2年度改正対応)・消費税申告書(経過措置なし付表対応)・届出書・減 価償却・電子申告(国税:法人税特別償却の付表および消費税経過措置なし付表の送信開始対応 /地方税:令和2年度改正対応)のプログラムが完成しましたのでお知らせいたします。

ネット更新は、令和3年1月6日(水) 10:00より可能です

※確定申告、個人決算書、財産債務調書、贈与税のプログラム(電子申告含む)は、 1月下旬~2月上旬に更新予定です。

令和2年6月に更新となった「マルチウィンドウ端末」V-5.15になっていないコンピュータにつきましては、マルチウインドウ端末の更新作業もお願いします。

また、電子申告システムをお持ちのお客様は、電子申告環境設定の更新作業も行ってください。 e-Taxソフトも令和3年1月4日に更新となっておりますので必ず一度開いて更新を行ってください。

詳しくは、同封の資料を参照の上、更新作業を行っていただきますようお願い申し上げます。 今後とも倍旧のお引き立てのほど、宜しくお願い申し上げます。

敬具

\_\_ 送付資料目次

※改正保守のご加入(未納含む)及びご注文にもとづき、以下の内容を同封しております。

送付プログラム

プログラムの送付はございません。ネット更新をお願いいたします。

#### 取扱説明書

・https://www.ss.tatemura.com/ より確認できます。

#### 案内資料

| • | System-V ネット更新作業手順及びバージョンNO.一覧表 | • | • | $\cdot \cdot 1 \sim 2$  |
|---|---------------------------------|---|---|-------------------------|
| • | マルチウィンドウ端末(V-5.15) インストール方法 ・・・ | • | • | $\cdot \cdot 3 \sim 6$  |
| • | 電子申告 環境設定インストール方法 ・・・・・・・       | • | • | $\cdot \cdot 7 \sim 10$ |
| • | 法人税申告書プログラム                     |   |   |                         |
|   | [200]追加別表/地方税申告書 更新内容 ・・・・・     | • | • | ••11                    |
| • | 消費税申告書プログラム 更新内容 ・・・・・・・・       | • | • | ••12                    |
| • | 届出書セットプログラム 更新内容 ・・・・・・・        | • | • | ••13                    |
| • | 減価償却プログラム 更新内容 ・・・・・・・・・        | • | • | ••13                    |
| • | 電子申告システム 更新内容 ・・・・・・・・・・        | • | • | ••14                    |
|   |                                 |   |   |                         |

– 送付内容のお問い合わせ先 —

送付内容に関するお問い合わせにつきましては、サービス課までご連絡くださいますよ うお願いします。 尚、保守にご加入のお客様はフリーダイヤルをご利用ください。 TEL 042-553-5311(AM10:00~12:00 PM1:00~3:30) FAX 042-553-9901 System-V ネット更新作業手順

プログラム等のネット更新をご希望のお客様には、弊社システムに更新があった場合マルチ ウィンドウ端末起動時に以下のメッセージを表示するようになっております。

> プログラム更新 OO個のファイルが新しくなっています 1000番の4で更新できます \*\*\* 以上を読んだら Enter を押してください \*\*\*

また、同時に更新内容につきましては、あらかじめご登録いただいているメールアドレスに 更新のお知らせを送信します。

上記メッセージを表示した場合、System-Vの更新(サーバー側)及び電子の環境更新(各端末側) がございますので、以下の作業手順に従って更新作業を行ってください。

サーバーの更新方法

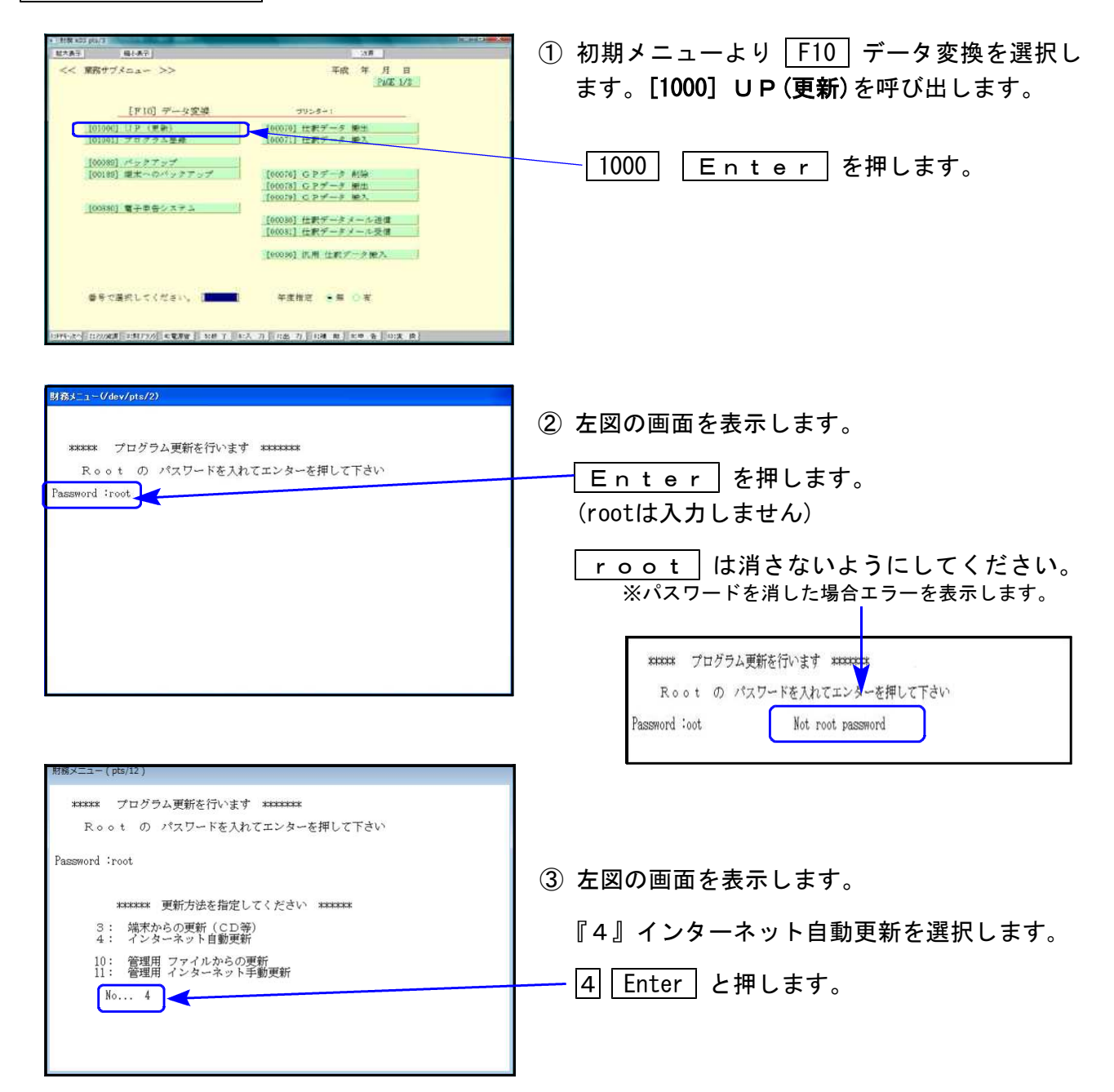

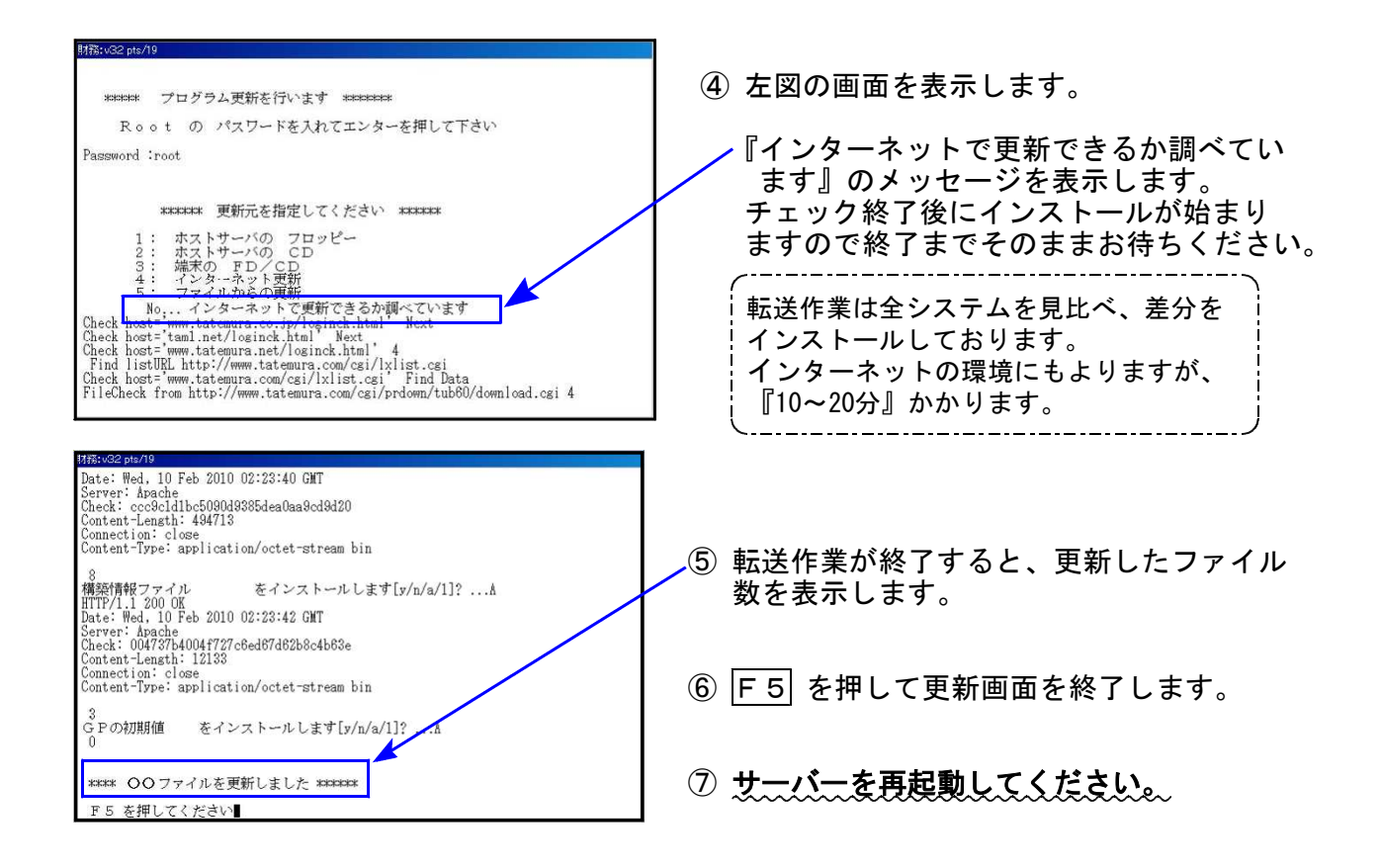

転送後のバージョン確認

下記のプログラムは F9(申告・個人・分析)の1頁目・ F10(データ変換)の1頁目に 表示します。

| PG番号  | プログラム名      | HD-VER | 備  考                                              |  |  |
|-------|-------------|--------|---------------------------------------------------|--|--|
| 97    | GP年度更新      | V-6.05 | 地方税・消費税の改正、追加表に対応しました                             |  |  |
| 110   | 法人税申告書 R2年度 | V-6.12 |                                                   |  |  |
| (200) | 追加別表 ※カブション | V-6.12 | 地力抗 市和2年度改正に対応しました                                |  |  |
|       |             |        | 特別償却の付表十九→二十に変更となりました                             |  |  |
| 120   | 消費税申告書      | V-7.10 | 経過措置なし付表を追加しました                                   |  |  |
| 170   | 減価償却        | V-6.10 | 元号の初期値を「令和」としました                                  |  |  |
| 1110  | 届出書セット      | V-6.11 | 法人関係の3つの表の変更に対応しました                               |  |  |
| 880   | 電子申告        | V-6.09 | ・e-Taxの更新に対応しました<br>・贈与税の令和1年第三表(修正申告)に対応しま<br>した |  |  |

※マルチウィンドウ端末がV-5.15に更新となりました。 各端末においてマルチウィンドウ端末の更新を行ってください。(P.3~P.6) ※電子申告をご利用のコンピュータにおきましては、電子申告環境設定インス トールも行ってください。(P.7~10)

《Windows 10/8》 ~ 各端末で確認を行ってください~ 21.01 マルチウィンドウ端末(V-5.15)インストール方法 ※既にVer5.15に更新済の場合、作業不要※

・Ver5.15への更新を行います。既に更新しているコンピュータにつきましては作業不要です。

| ▲HOST:sta02 マルチがIn電子 機械中<br>ア(ME) ホスト選択(D) オグション(0)                                                                       |                                                                 |
|----------------------------------------------------------------------------------------------------|-----------------------------------------------------------------|
| ■ 射路viopt//7 X                                                                                                    | ● 1000000000000000000000000000000000000                         |
| txtsm                                                                                                    | ▲ 「バージョン情報」をクリックします。<br>↓<br>「V-5.15」なら作業不要です。                  |
| [F 6] 登録 & 入力 (財務)     ウィンドウ(1020) 2       [F 7] 基本観表出力 (財務)                                                              | V-5.14以下の場合は作業が必要です。                                            |
| [F8]補助機表等(財務)<br>[F9] 税務申告等(税務)                                                                                           | ■ マルチウィンドウス端末 ×                                                 |
| [F10] データ変換・管理(更新&バックアップ) 番号で選択してください。 ■ 100 年度指定 ● 毎 ○ 有 2017-201 1207-201 1207-201 1208 1201 1201 1201 1201 1201 1201 1 | V-5.15<br>[67766:67766]<br>Copyright (c) Tatemura Co. Ltd. 1997 |
|                                                                                                    | OK 1                                                            |

● マルチウィンドウ端末のバージョン確認方法 ●

● インストール方法 ●

- ・インストールを行う際は、全てのプログラムを終了して下さい。(マルチウィンドウ端末も 閉じて下さい。)終了せずインストールを行うとプログラムが正常に動作しません。
- ・下記に沿って各端末機でインストール作業を行ってください。

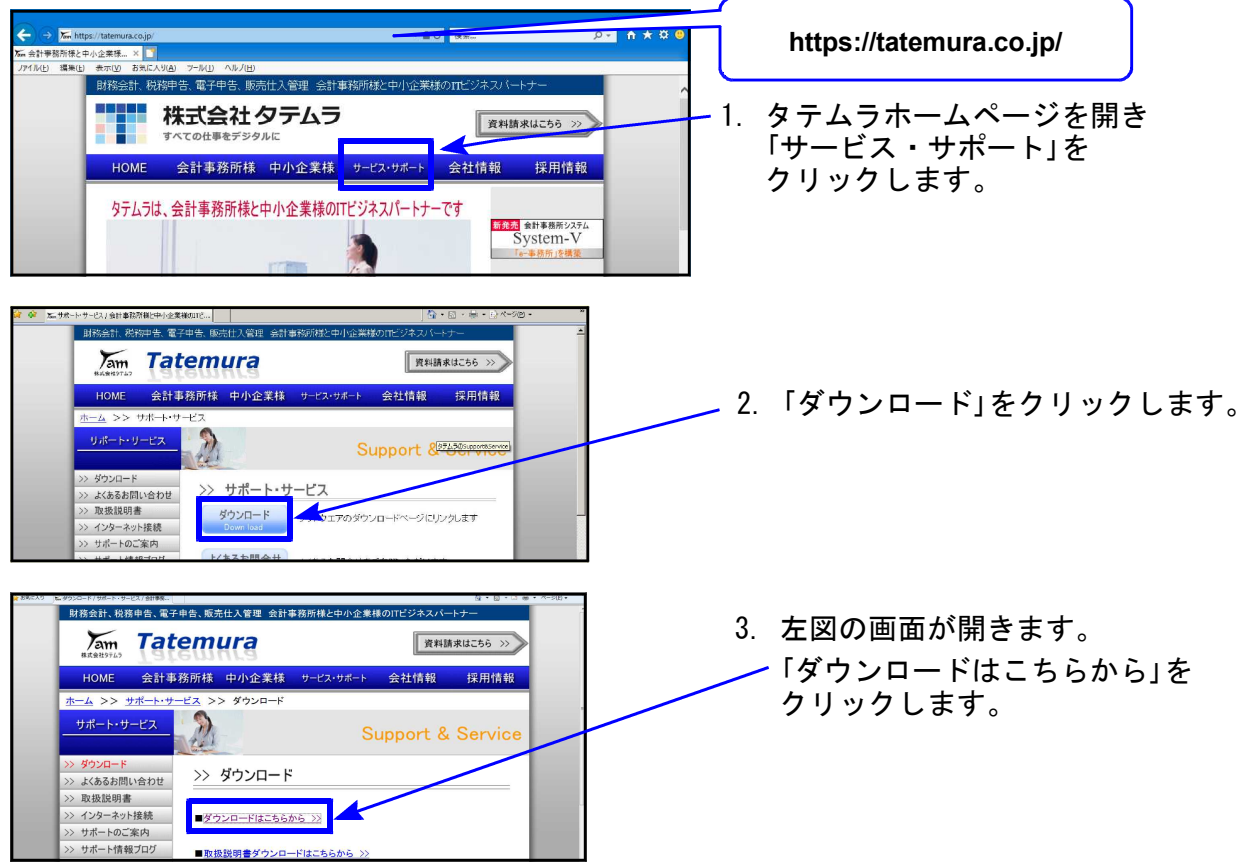

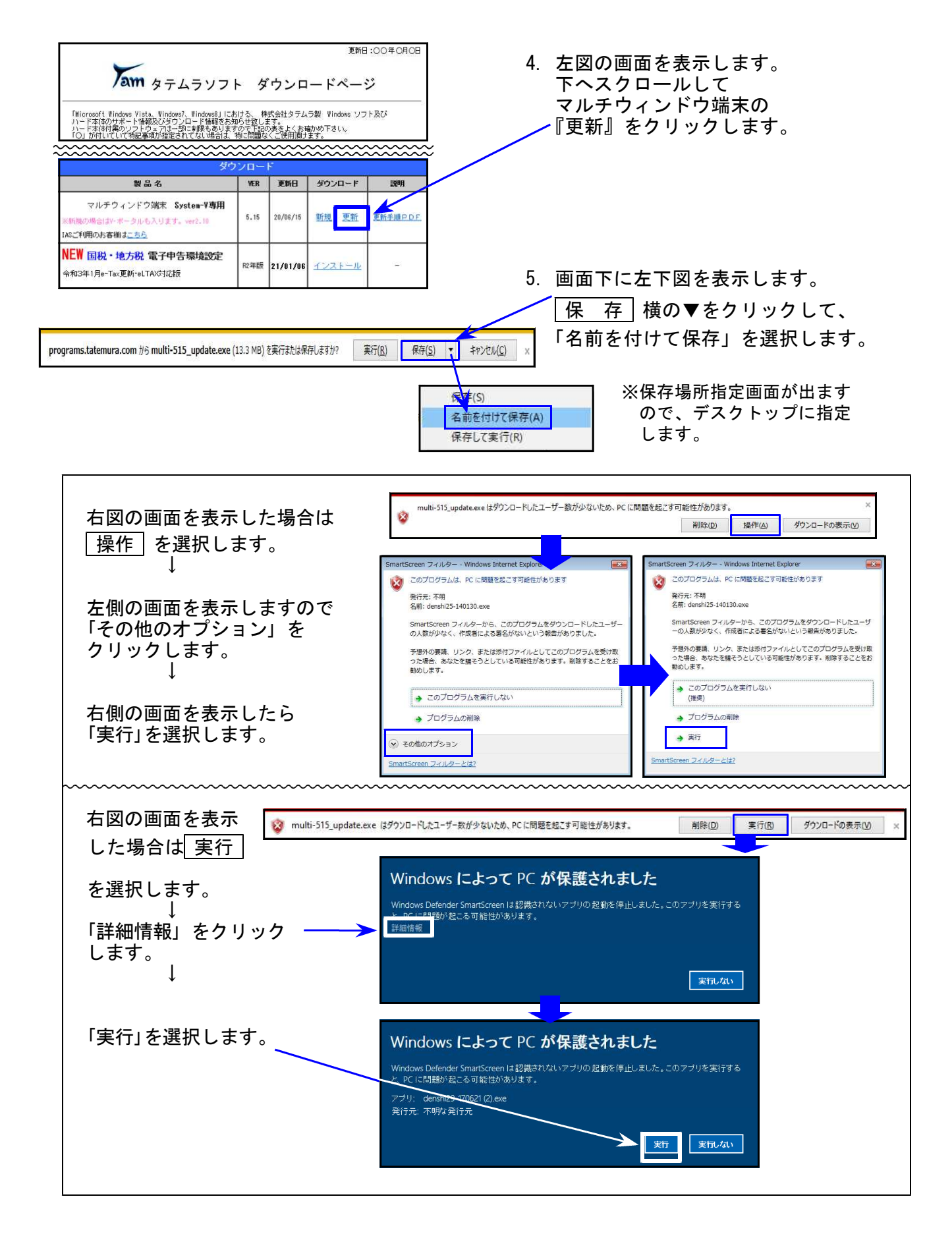

| multi-515_update.exeのダウンロードが完了しました。 | 実行のションパーを開く回 | ダウンロードの表示い | 6. | 保存が完了すると、左図の<br>画面を表示します。 |
|-------------------------------------|--------------|------------|----|---------------------------|
|                                     |              |            | _  | 「実行」を選択してください。            |

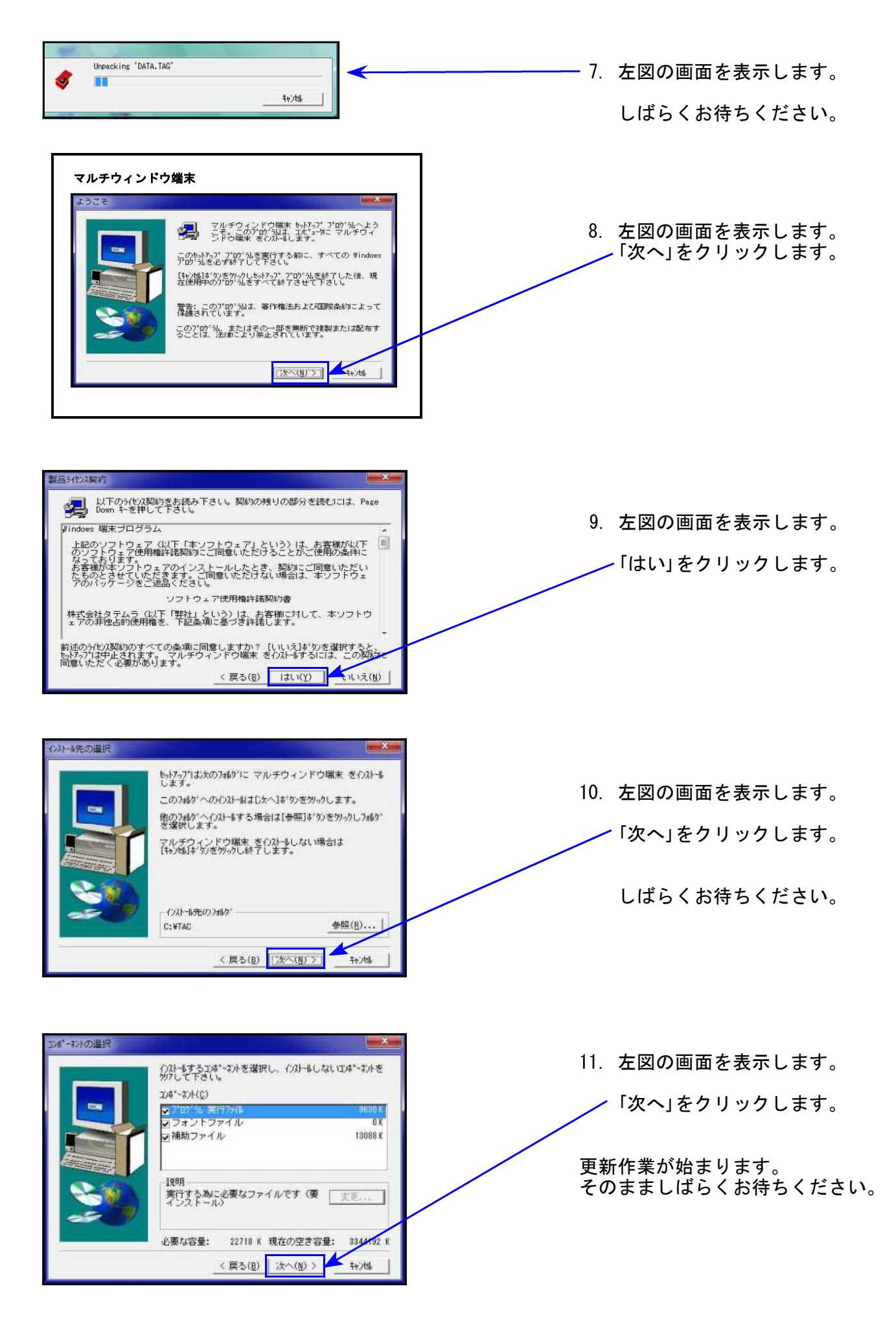

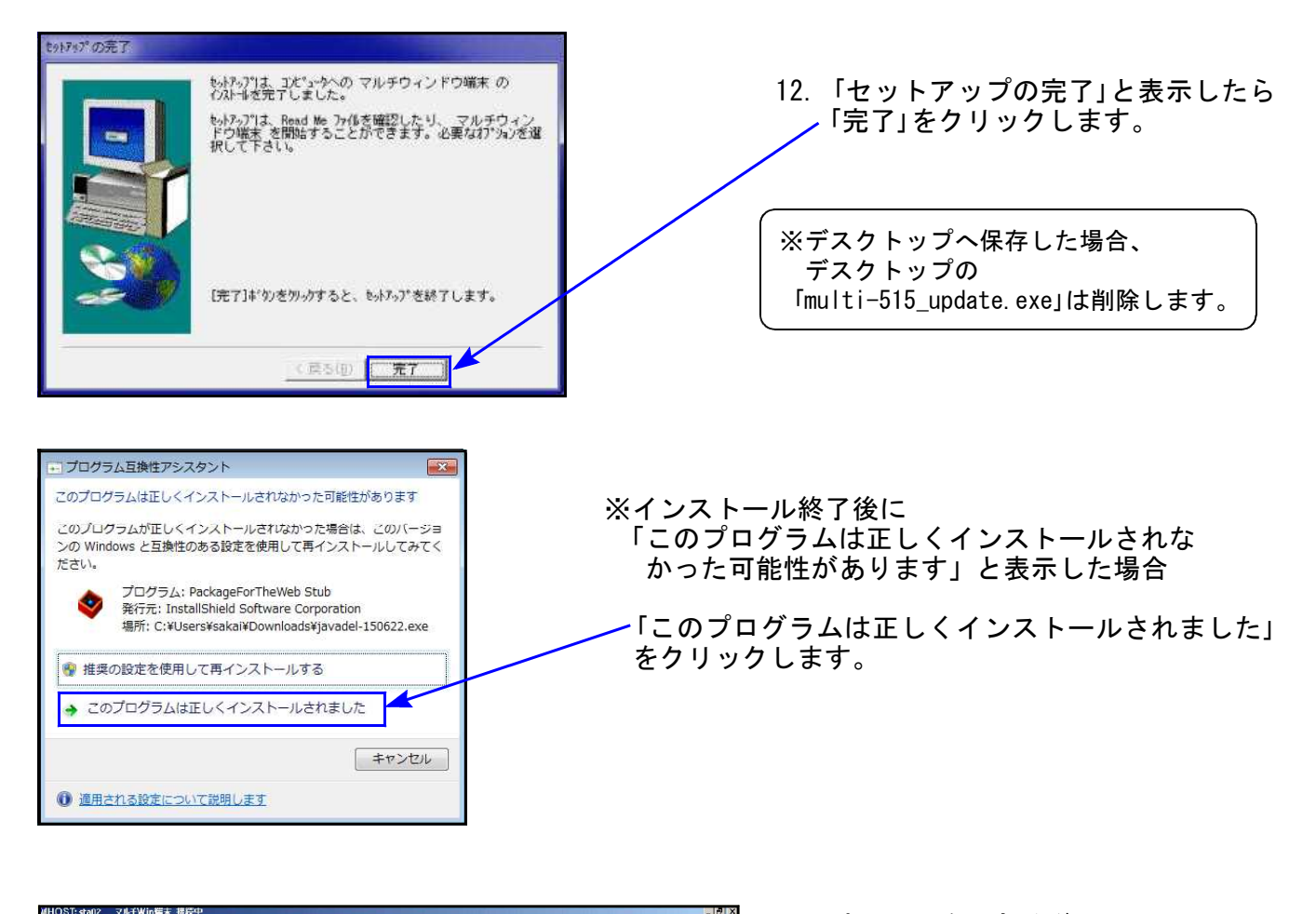

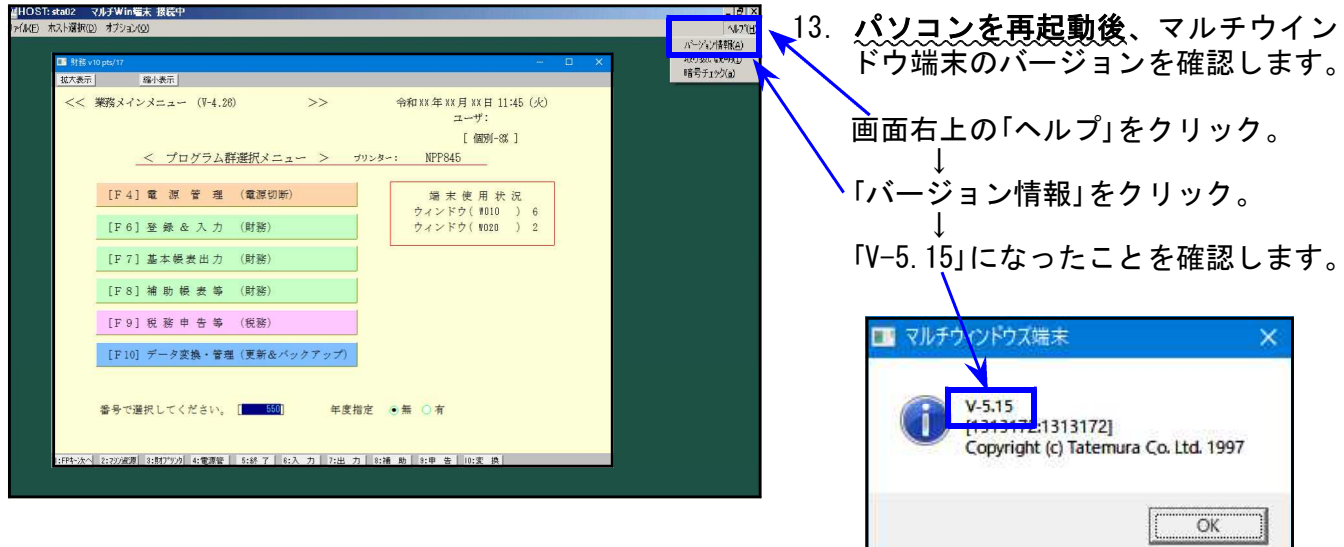

● 電子申告を行っていないパソコンの場合⇒更新作業は以上で終わりです。

● 電子申告ご利用のパソコンの場合
 ⇒次頁以降の「電子申告環境設定」インストールも引き続き行ってください。

## 《 Windows 10/8 》 電子申告 環境設定インストール方法 ※電子申告をご利用のコンピュータでのみ作業を行ってください※ 21.01

- ・インストールを行う際は、全てのプログラムを終了してください。(マルチウィンドウ端末 も閉じます。)終了せずインストールを行うとプログラムが正常に動作しません。
- 下記に沿って各端末機でインストール作業を行ってください。

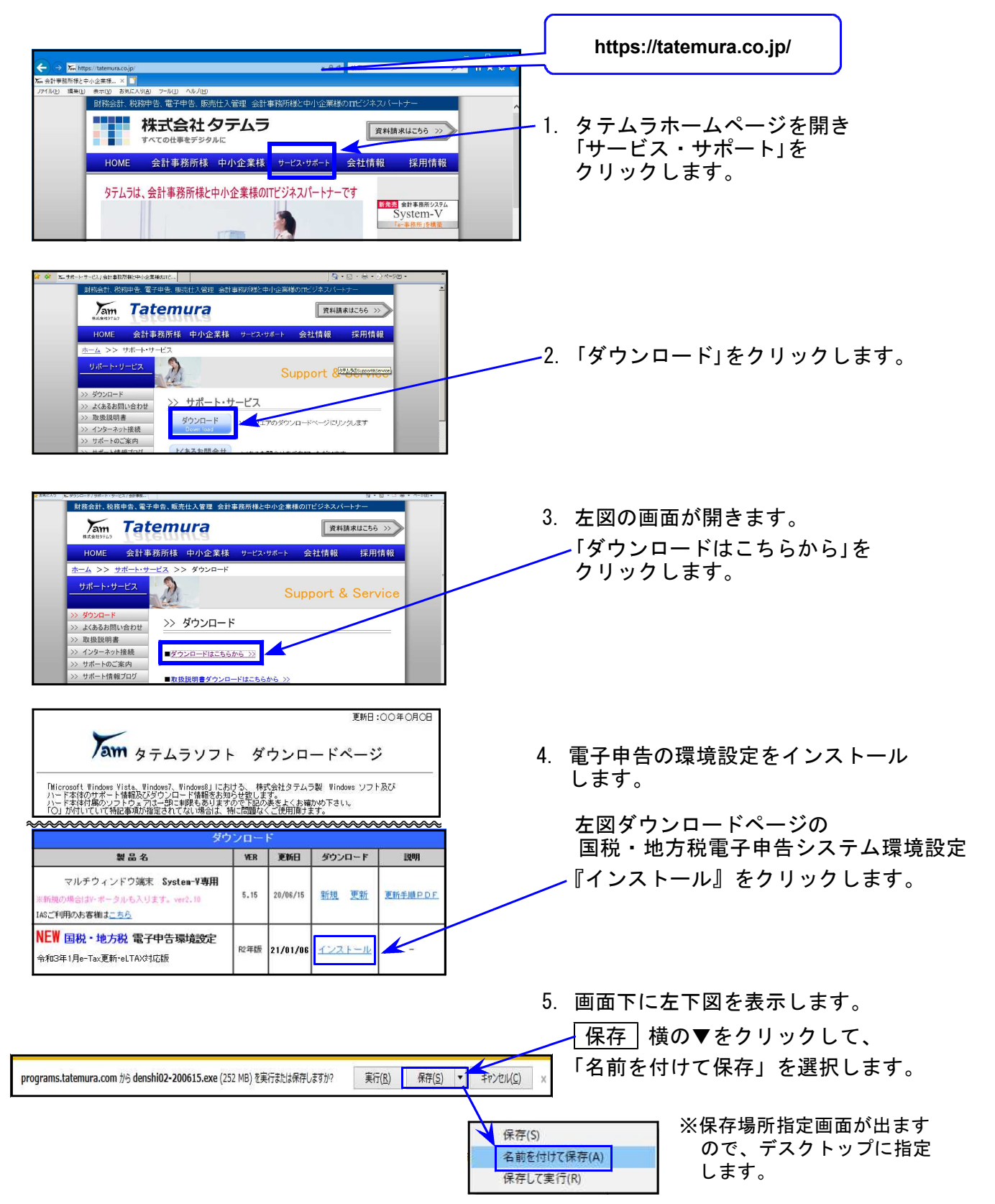

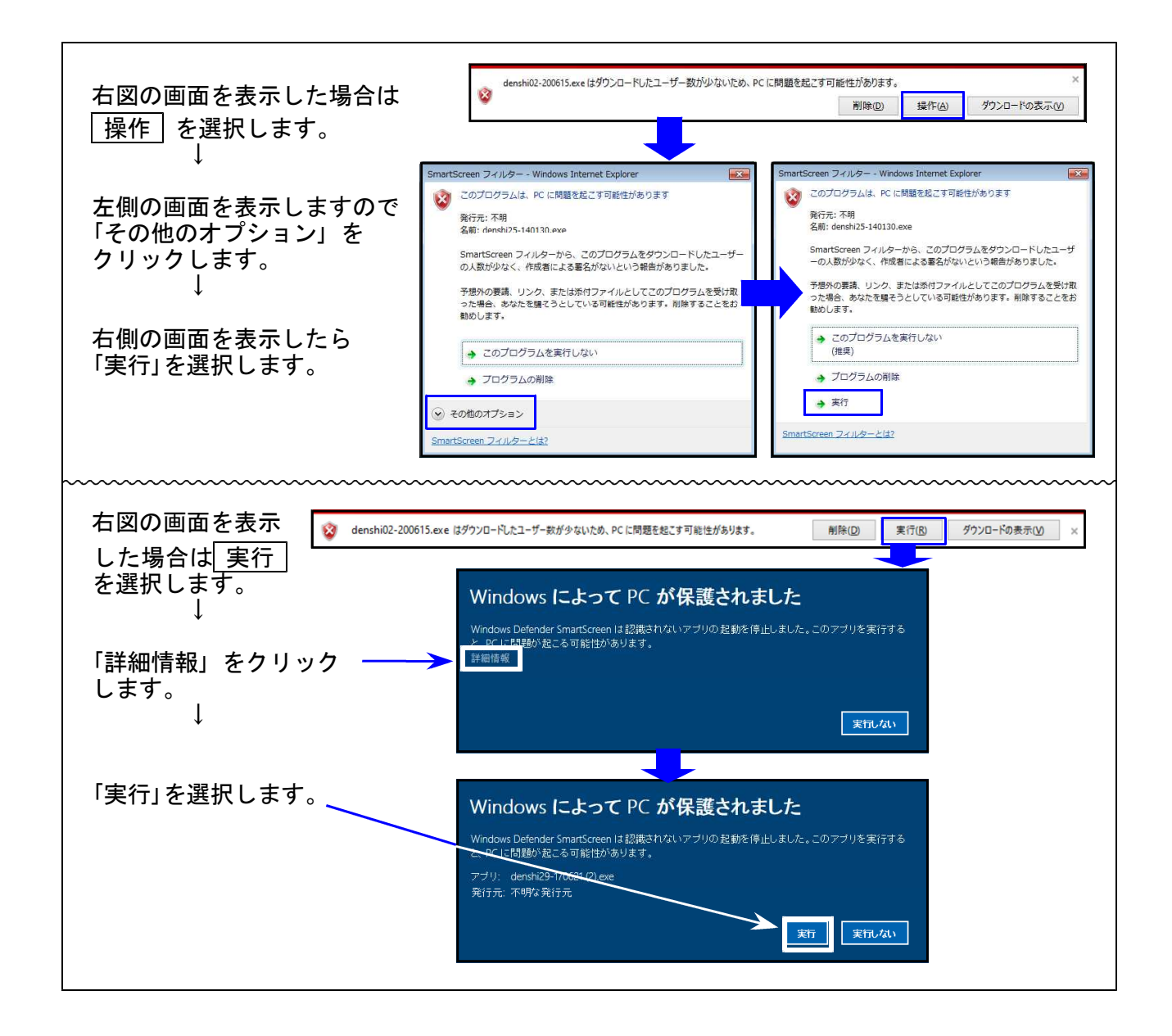

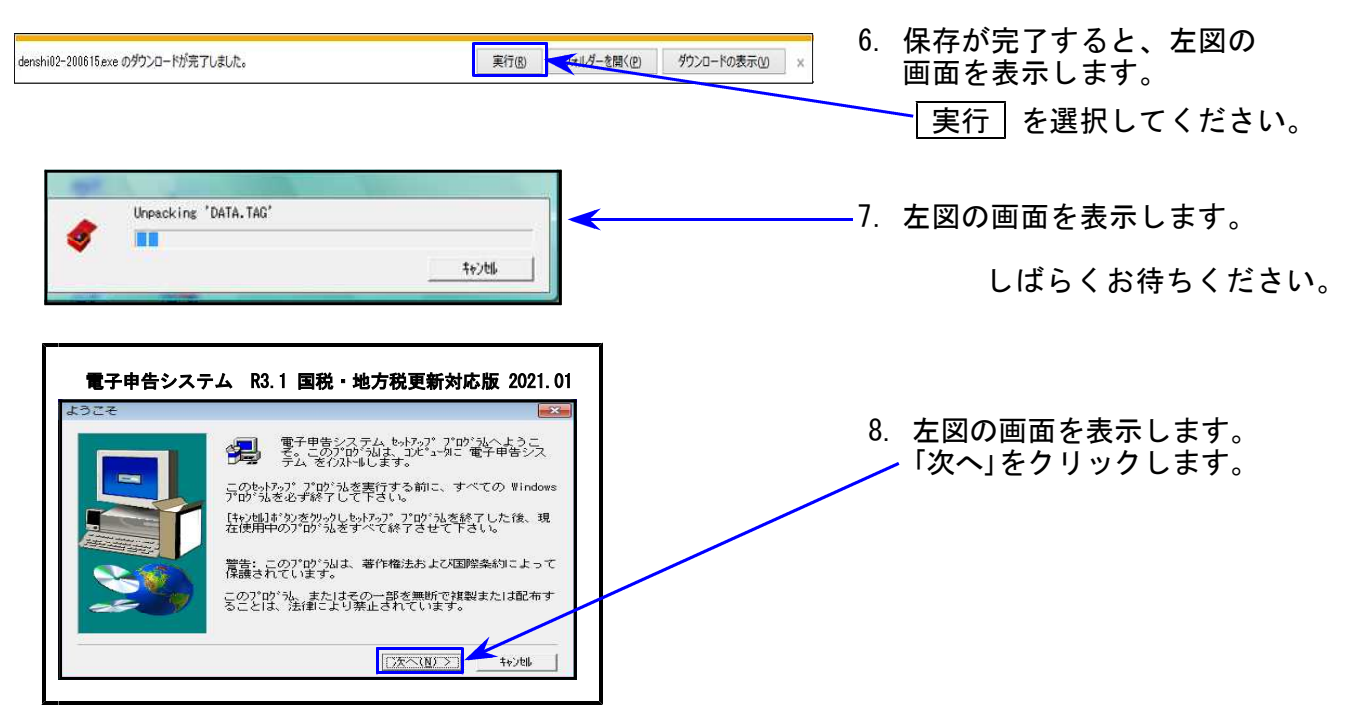

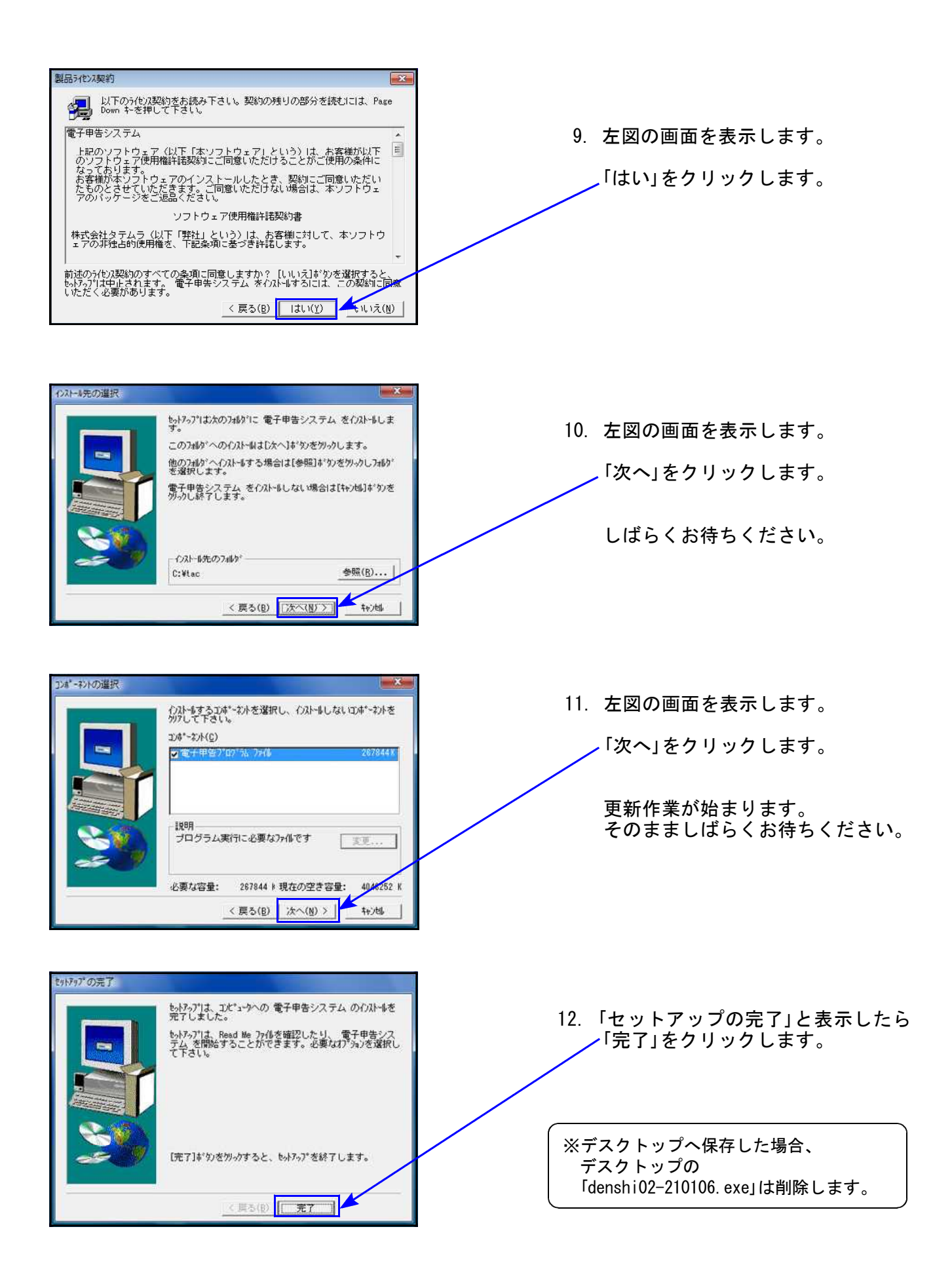

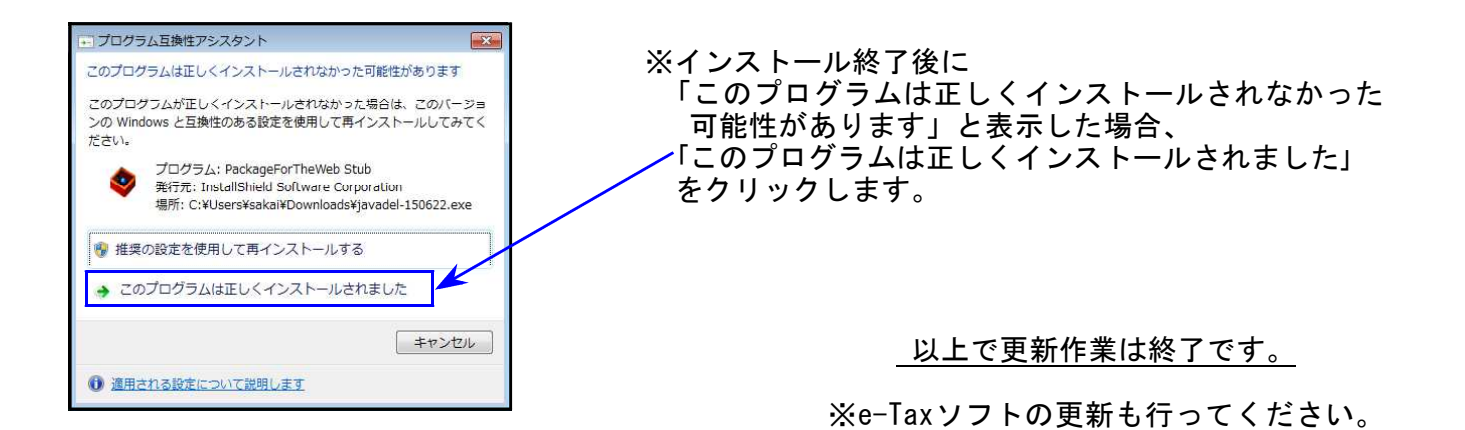

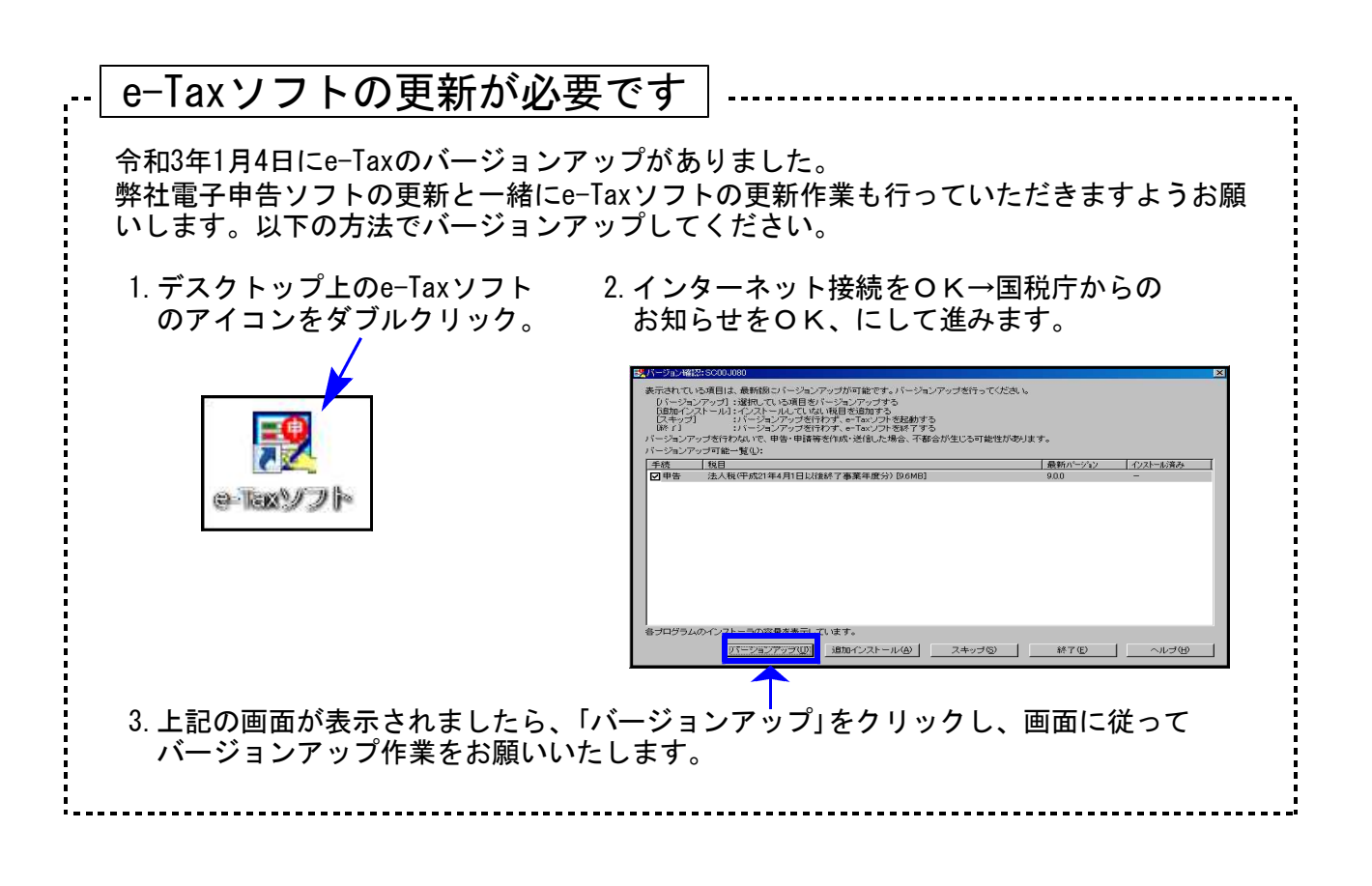

### 地方税申告書の令和2年度改正に対応しました。

| 表 種             | 変更内容                                                                                                    |
|-----------------|----------------------------------------------------------------------------------------------------|
| 地方税申告書<br>第六号様式 | <ul> <li>「平成28年改正法附則第5条の控除額(40)」削除。(40) 欄以降の項目が繰り上がり、計算も対応しました。</li> <li>「令和2年度改正官製用紙」への印刷を対応しました。</li> </ul>                               |
| 第六号様式 別表十四      | 第一号・第二号・第三号の表記が追加となりました。                                                                                                    |
| 第六号様式 別表五の二     | <ul> <li>「法第72条の2第1項第1号・第3号に掲げる事業」の表記が追加<br/>となりました。</li> <li>「期末従業者数」の欄が追加となり、課税標準資本金額の計算<br/>方法が変更となりました。</li> </ul>                      |
| 第六号様式 別表五の二の二   | 「法第72条の2第1項第1号・第3号に掲げる事業」の表記が追加と<br>となりました。                                                                                                 |
| 第六号様式 別表五の二の三   | <ul> <li>・1.の収入金額課税事業タイトルに、「(法第72条の2第1項第2号に掲げる事業)」の表記が追加となりました。</li> <li>・「平成28年改正法附則第5条第11項に係る額(30)」削除。(30)欄以降が繰り上がり、計算も対応しました。</li> </ul> |
| 第六号様式 別表五の三     |                                                                                                    |
| 第六号様式 別表五の三の二   | 「汁笠70冬の9笠1頂笠1旦,笠2旦に根ばて東業」の主記が泊加し                                                                                                    |
| 第六号様式 別表五の四     | となりました。                                                                                                    |
| 第六号様式 別表五の五     |                                                                                                    |
| 第六号様式 別表九       |                                                                                                    |
| 第十号様式           | 「法第72条の2第1項第1号・第2号・第3号に掲げる事業」の表記が<br>追加となりました。                                                                                              |

★「法第72条の2第1項第1号・第3号に掲げる事業」の表記が追加となった様式の印刷について 弊社システムにおいては第2号・第3号該当事業の申告書作成に対応していないため、第1号 に〇をつけて印刷します。※第3号の選択はできません。

[200]法人税申告書 追加別表オプション ※オプションプログラムをご購入の場合のみ※

| 表種                  | 変更内容                                                                                                    |
|---------------------|----------------------------------------------------------------------------------------------------|
| 地方税申告書<br>第六号様式別表五  | <ul> <li>「法第72条の2第1項第1号・第3号に掲げる事業」の表記が追加<br/>となりました。</li> <li>「特別新事業開拓事業者の益金算入額(34)/損金算入額(35)」<br/>が追加となり、今までの(34)欄以降が繰り下がりました。</li> </ul> |
| 法人税申告書<br>特別償却の付表二十 | 付表十九→付表二十に変更となりました。                                                                                                    |

●「経過措置なし」の付表( 1-3、2-3、4-3、5-3 )に対応しました。

10:基本情報登録

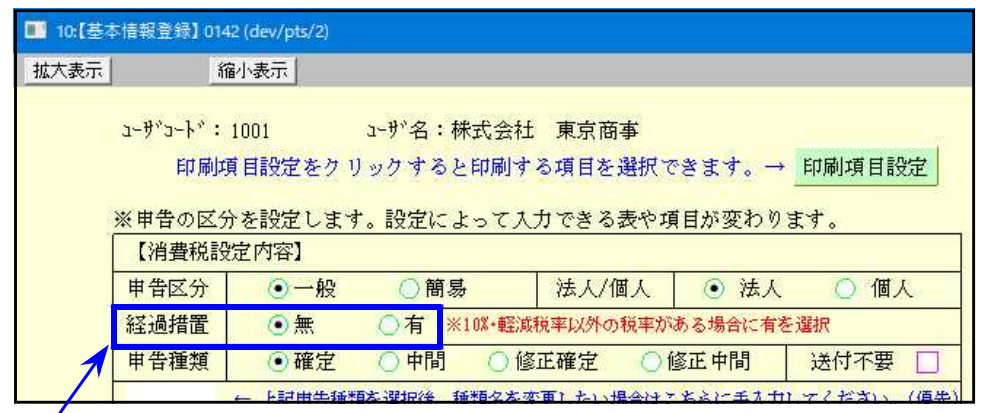

経過措置欄の「無」「有」によって入力できる表が変わります。 ※初期値「有」

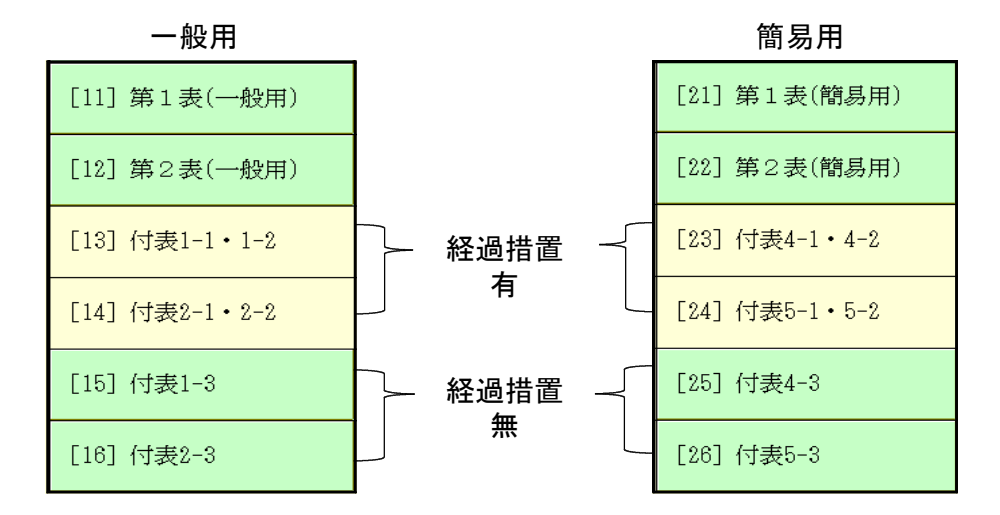

● 付表1-1、付表2-1、付表4-1、付表5-1

表題に〔経過措置対象課税資産の譲渡等を含む課税期間用〕が追加となりました。

● 付表2-1、付表2-2

「居住用賃貸建物を課税賃貸用に供した(譲渡した)場合の加算額(23)」が追加となりました。

※プログラムでの使用データ制限について※ -

[120] 消費税申告書の入力及び出力指定時に、[1100] G P 申告情報登録の課税期間をみて 使用該当期間のチェックを行っております。

> 令和2年度版の該当期間 (法人/個人とも)<u>課税期間の至年月日が令和2年4月1日以後</u>

# 届出書セットプログラム 更新内容

【 28:欠損金の繰戻しによる還付請求書 】 添付書類等の説明書き「3」の文言が変更となりました。

【 29·30:土地の無償返還に関する届出書 】
 及び
 B4様式がA4様式に変更と
 【 31·32:相当の地代の改定方法に関する届出書 】

減価償却プログラム 更新内容

21.01

元号の初期値を「令和」にしました。

# 電子申告システム 更新内容

# 国税 法人税・消費税

- 令和3年1月4日e-Taxの更新に対応しました。
  - 【法人税】 特別償却の付表が受付開始となりました。
  - 【消費税】 令和2年4月1日以後終了課税期間分に対応しました。
    - ・経過措置なし付表(1-3、2-3、4-3、5-3)追加
       ・付表2-1、2-2「居住用賃貸建物を課税賃貸用に供した(譲渡した)場合の加算額」欄追加
- ② イメージデータ送信(PDF添付)について機能更新しました。
  - PDF指定を手入力でおこなっていましたが、ファイル指定ができるよう機能更新 しました。

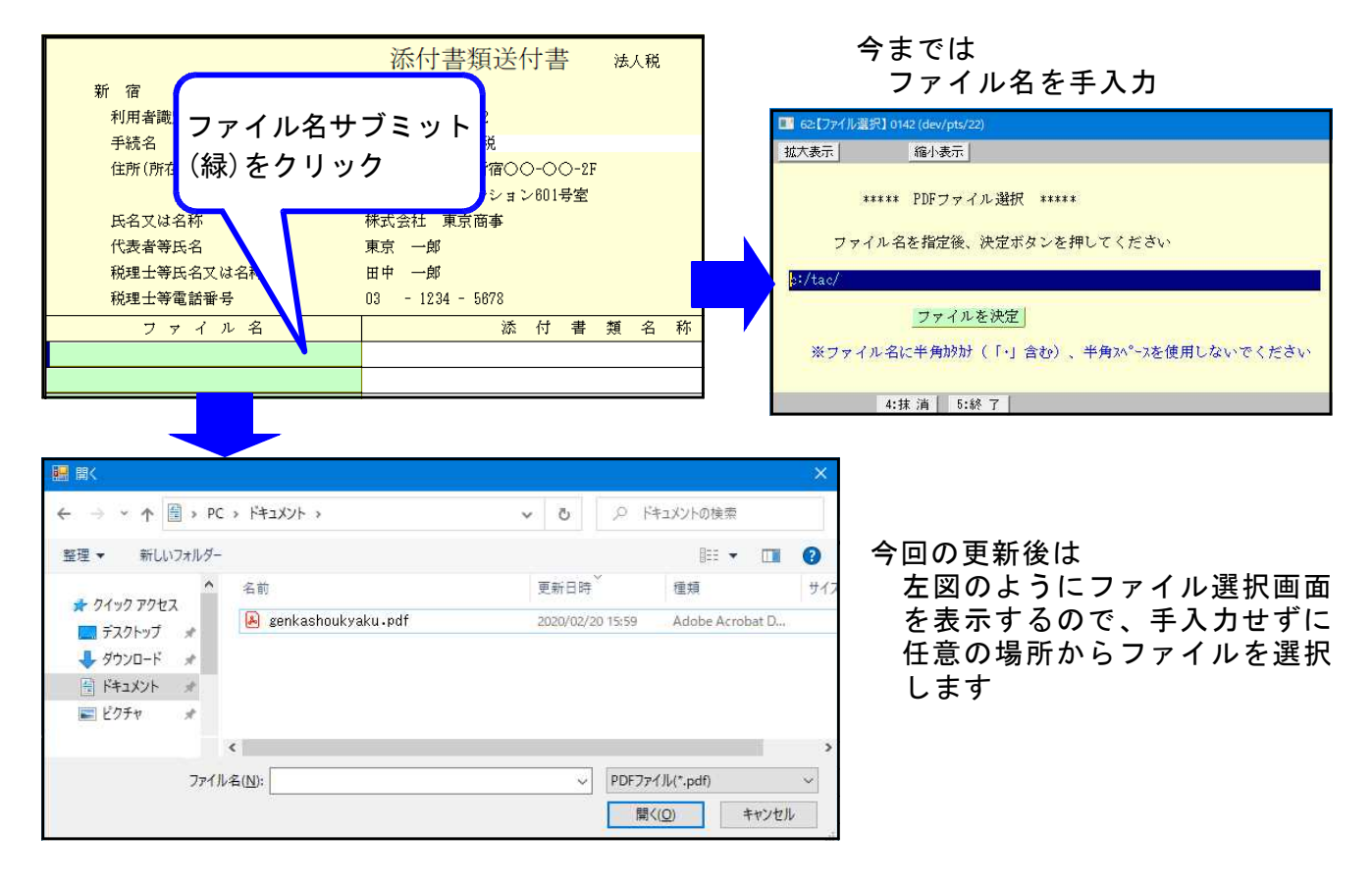

 送信後、イメージデータの紐付けが外れることによって署名一覧から削除されずに 残ってしまうことがありました。送信後も紐付けを外さないよう機能改善しました。

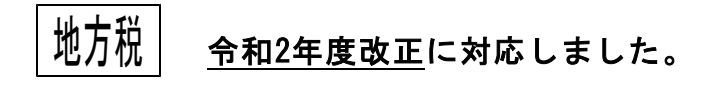

※さいたま市の申告先変更に関する情報※ さいたま市の電子申告における申告先が、法人課税課に一本化されたとのことです。 提出先の自動変換(eLTAXポータルセンタでの利用届出自動変換処理)が実施される ようですが、詳しくはさいたま市ホームページにてご確認ください。 https://www.city.saitama.jp/005/004/008/p076297.html